## E-İMZA KAYIP ÇALINTI İŞLEMLERİ

Tarayıcınız ile https://kamusm.bilgem.tubitak.gov.tr/ adresine gidiniz.

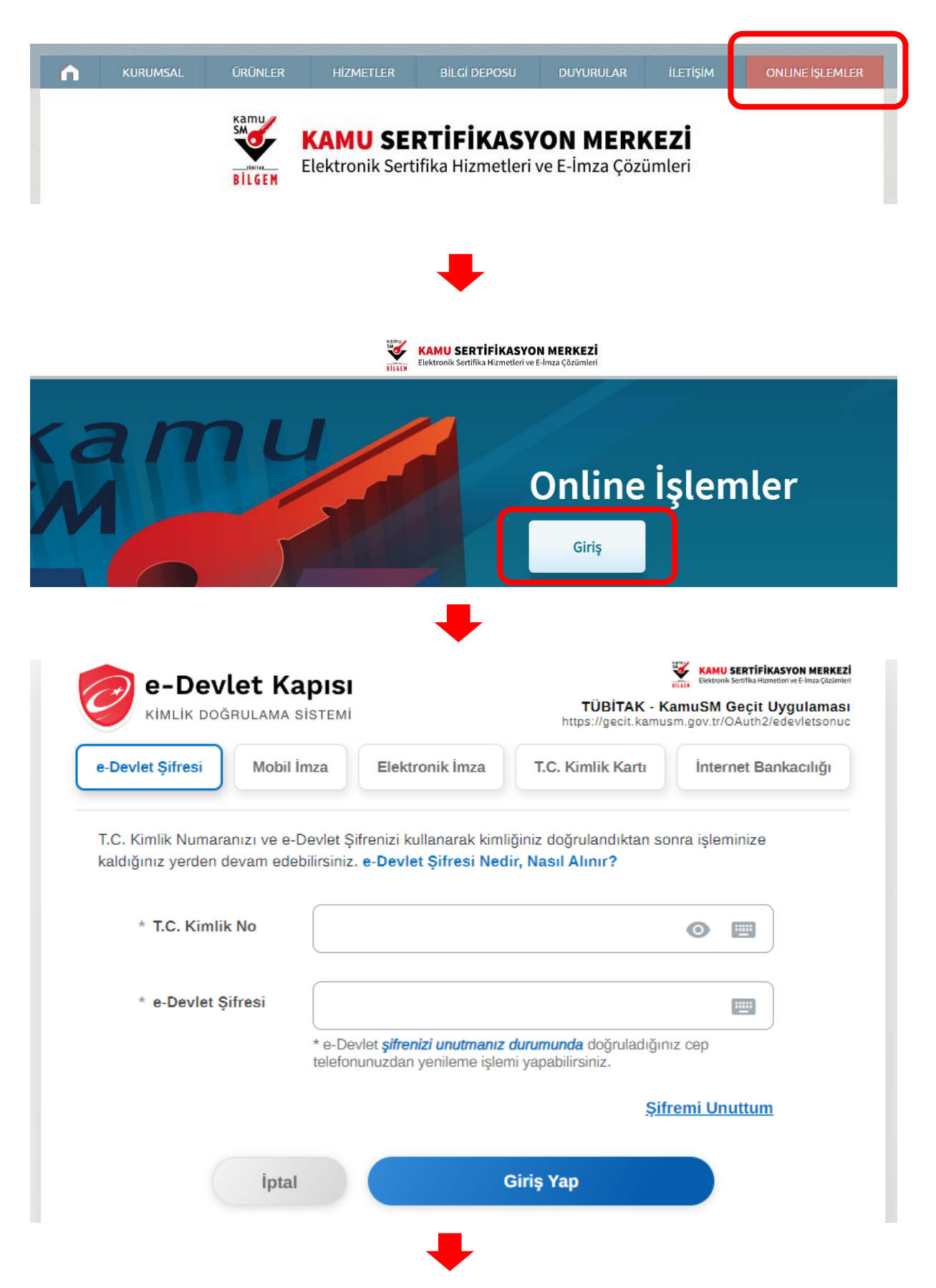

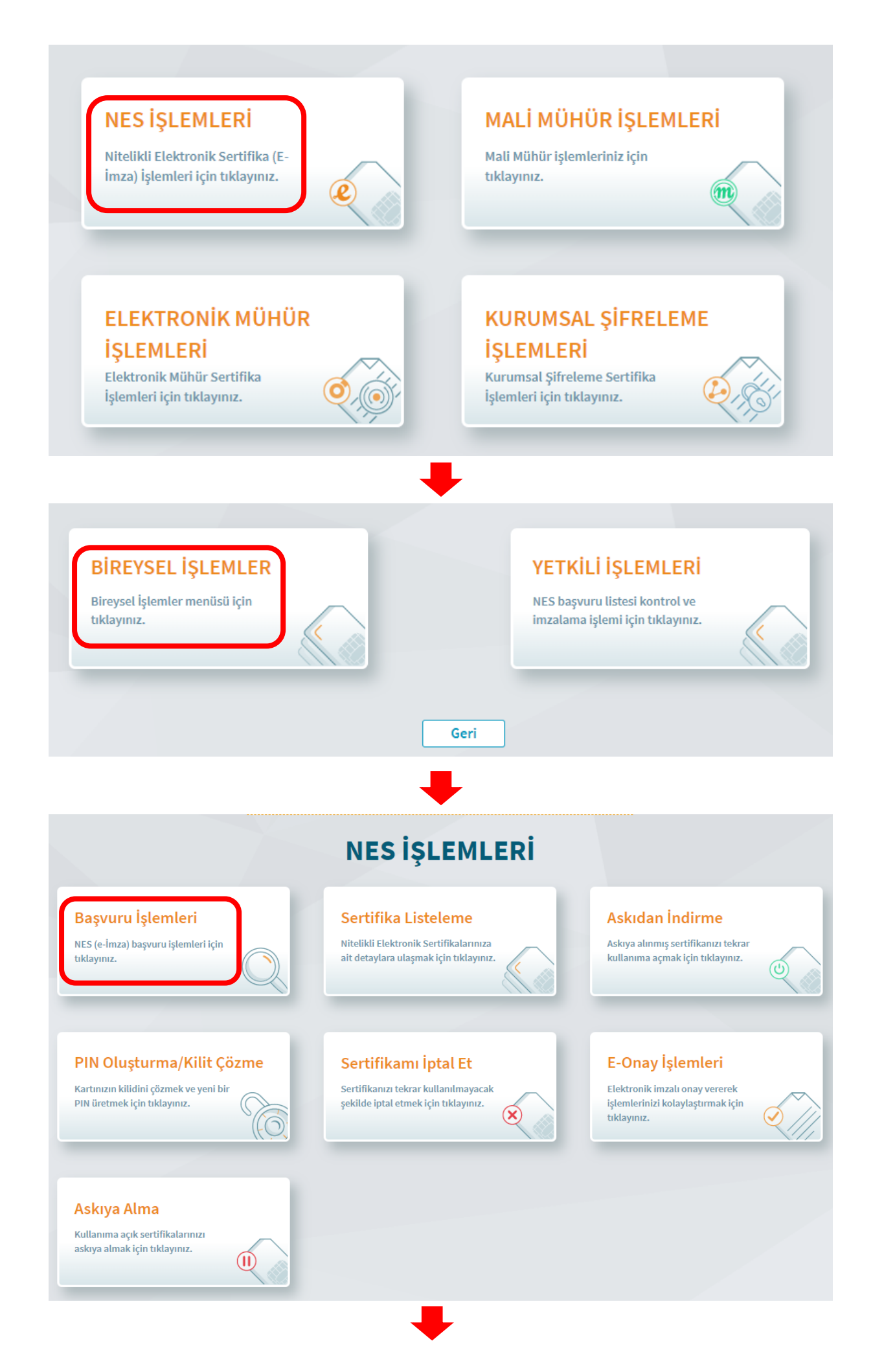

| Kişi ÖDEMELİ BAŞVURU<br>Kişi ödemeli Nitelikli Elektronik<br>Sertifika başvurusunda bulunmak<br>için tıklayınız.                                                                                                    | BAŞVURULARIM<br>Mevcut siparişlerinize ait başvuru<br>formunuzu doldurmak ve tüm<br>başvurularınızın durumunu incelemek<br>için tıklayınız. |
|----------------------------------------------------------------------------------------------------|----------------------------------------------------------------------------------------------------|
| Kurum Seçimi                                                                                                    |                                                                                                    |
| Bu menüden işlem yapmadan önce <u>Başvurularım</u> menüsün<br>başvurunuz olup olmadığını kontrol ediniz. Adınıza açılan se<br>Başvurularım menüsünden tamamlamanız yeterli olacaktır<br>Kişi ödemeli başvuru yapmak istiyorsanız lütfen aşağıdan p<br>T.C. Milli Eğitim Bakanlığı | de kurumunuza açılan bir sertifika<br>ertifika başvurunuz varsa ilgili başvuruyu<br>personeli olduğunuz kurumu seçiniz.                     |
| Geri Devam                                                                                                    |                                                                                                    |

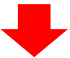

| eysel Başvuru                                                                                                    | Nitelikli Elektronik Sertifika |
|----------------------------------------------------------------------------------------------------|--------------------------------|
| 1<br>Başvuru<br>Bilgileri                                                                                          | 2 3<br>Onay Sonuç              |
| Ürün Bilgileri         Sertifika Süresi *         3 Yıl (650.0 + KDV)         Kart Okuyucu * (i)         İstiyorum |                                |
| Sertifikanız İnternetten Yayınlansın Mı? * (j)<br>Hayır                                                            |                                |
| Kimlik Bilgileri<br>Kimlik Numarası<br>56******2                                                                   |                                |
| Ad<br>IBRAHİM                                                                                                    | Soyad<br>DEMIRCAN              |
| E-Posta * (i)<br>e-Posta<br>Cep Telefonu *<br>Cep Telefon<br>Bilgi Kanalı *                                        | Operatör★<br>Seçiniz ✓         |
| Seçiniz •                                                                                                    |                                |
| Kurum Bilgileri<br>Kurum Adı *<br>T.C. Milli Eğitim Bakanlığı                                                      |                                |
| <b>Çalıştığı Birim *</b><br>Çalıştığınız Birim                                                                     | Unvan *<br>Kurumdaki Unvanınız |
| <b>İş Telefonu *</b><br>İş Telefonu                                                                                | Dahili *                       |
| Teslimat Bilgileri<br>Il *<br>Seçiniz ~                                                                            | Teslimat Yöntemi * Seçiniz     |
| lptal Et                                                                                                    | Devam                          |

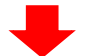

| SMS Onay                                                                              | Nitelikli Elektronik Sertifika |
|---------------------------------------------------------------------------------------|--------------------------------|
| Son dört hanesi <b>*** *** 1482</b> ile biten cep telefonunuza gönderilen SMS onay ko | dunu giriniz.                  |
|                                                                                       |                                |
| Kalan süre: saniye                                                                    |                                |
| Geri Onay Tekrar Gönder                                                               |                                |

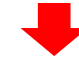

|                                                        | 1<br>Başvuru                                                                             | 2<br>Onay                                                          |                                                                                   |                                                                          |
|--------------------------------------------------------|------------------------------------------------------------------------------------------|--------------------------------------------------------------------|-----------------------------------------------------------------------------------|--------------------------------------------------------------------------|
|                                                        | Ödenecek                                                                                 | <b>Tutar:</b> 780.0 TL                                             | (KDV Dahil)                                                                       |                                                                          |
| <u>Nitelikli Elekt</u><br>ettiğimi ve B<br>doğacak büt | <mark>tronik Sertifika Başvurı</mark><br>aşvuru Formu'nda dolo<br>ün zararlardan sorumlu | <mark>u Formu ve Taahl</mark><br>durmuş olduğum<br>u olduğumu beya | n <mark>ütnamesi</mark> 'nde yer a<br>bütün bilgilerin doğ<br>ın ederim. Bu formd | ılan maddeleri kabul<br>ğruluğunu, aksi halde<br>a belirttiğim bilgilere |

- Daha önce E-onay aktivasyonunuz var ise üstteki ekranda E-Onay butonu görüntülenecektir. E-onay kullanarak başvuruyu onaylayabilirsiniz. ÇIKTI ALMANIZA GEREK YOKTUR. Ödeme için
- E-onay aktivasyonunuz yok ise Form Çıktısı almanız, formu ıslak imza ile imzalamanız ve TÜBİTAK BİLGEM KAMU SERTİFİKASYON MERKEZİ, GEBZE, KOCAELİ adresine formu kargolamanız gerekmektedir.
- ÖDEME İŞLEMLERİ İÇİN ALTTAKİ SAYFAYI TAKİP EDİNİZ.

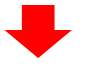

## E-İMZA KAYIP ÇALINTI ÖDEME İŞLEMLERİ

Tarayıcınız ile <u>https://kamusm.bilgem.tubitak.gov.tr/</u> adresine gidiniz.

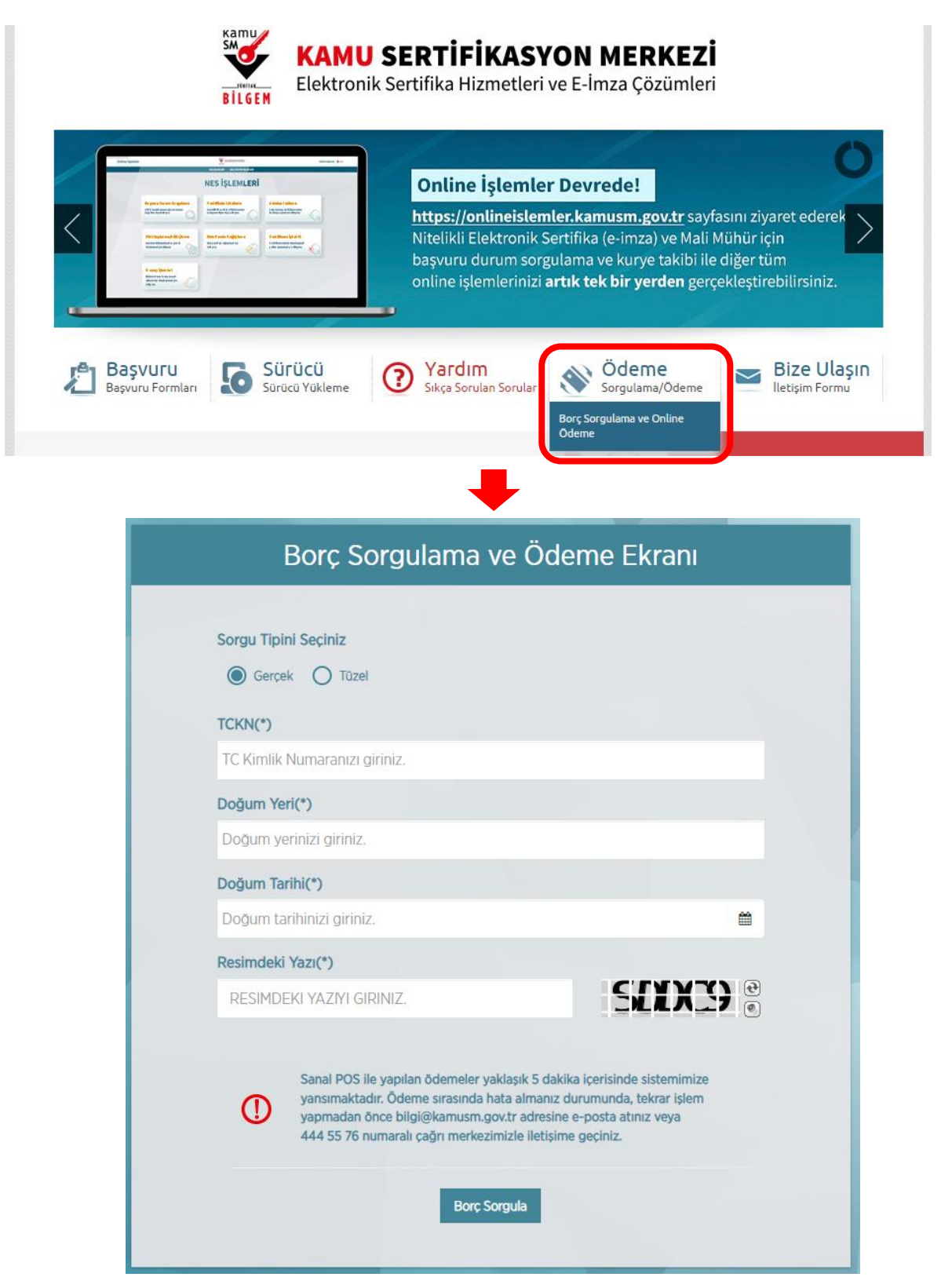

Bilgileriniz ile borç sorgulaması yapabilir, kredi kartı ile ödeme yapabilirsiniz.

İbrahim DEMİRCAN Aksaray İl Milli Eğitim Müdürlüğü Koordinatör MEBBİS İl Yöneticisi